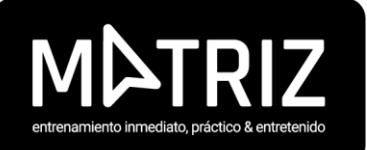

## ¿Cómo obtener tu declaración jurada?

- 1.- Ingresar a <u>www.sence.cl</u>
- 2.- Selecciona "Ingresar"
- 3.- Ingresa con tu clave única
- 4.- Dirígete a "Trámites frecuentes" en la columna de la derecha
- 5.- Ingresa a "Certificados de asistencia" ahí visualizarás el curso

que has realizado

- 7.- Haz clic en "Pendiente de emitir"
- 8.- Luego haz clic en la lupa "Ver"
- 9.- Después selecciona "Emitir declaración jurada"
- 10.- Ingresa tu profesión u oficio (reponedor, vendedor, ingeniero,
- etc) domicilio comercial, región y comuna.
- 11.- Haz clic en "Emitir declaración jurada"
- 12.- Verifica que los datos estén correctos y pulsa "Acepto emitir la declaración jurada"

## iY listo!

## ¡Esperamos haberte ayudado!

Si tienes algún inconveniente no dudes en contactarnos.

Contacto: Catalina Bernal <u>cbernal@matrizb2b.com</u> Teléfono: +569 4466 1828